#### SOP FOR RESERVATION OF BHANJA KALA MANDAP

- > Open the portal (<u>https://edistrict.odisha.gov.in</u>) in your favourite web browser
- Register in the portal for creating a login account. It is a **onetime process** for availing all services under edistrict portal.
  - Steps to follow for registering in the portal
  - You must have a valid email ID and mobile number for registration into the system. If you do not have it then create a valid email ID and arrange a mobile no.
  - There are two option available for registering into the portal. Either selecting the respective service or through "Registering Yourself" Icon at the bottom of page. In both the case one pop-up menu will appear. Enter all the required information and validate it. The system will send one email OTP and mobile OTP to your respective email-ID and Mobile Number.
  - Enter the email OTP and mobile OTP received by you and submit it. The verification will be done by system and upon successful verification the login account will be created.

(Refer the screen shot for registering into the system)

| 0       |        |                        |    |   |         |    |
|---------|--------|------------------------|----|---|---------|----|
| Email   | lld    |                        |    |   |         |    |
| $\succ$ | Ent    | er a valid Email Addre | SS |   |         |    |
| Nobil   | le No. |                        |    |   |         |    |
|         | +91    | Enter Mobile No.       |    |   |         |    |
| Pass    | word   | 9                      |    |   |         |    |
|         | Ente   | er Your Password       |    |   |         | S) |
| State   |        |                        |    |   |         |    |
| Se      | lect   |                        |    |   |         | ~  |
|         |        |                        |    |   |         |    |
|         | 7      | 2bMt2 ti               |    | ¢ | Captcha |    |
|         |        | _                      |    |   |         |    |

Once the registration is over, click on the Mandap service you want to apply. A new window will open. Enter your login credentials (i.e. either with your registered email ID or Mobile Number). After successful login the application form will appear.

#### **Steps for submitting Application Form and Reserving date(s).**

- Fill the application Form. (Refer below for a sample application form).
- Select the date (s) you want to reserve. First select From date then To
  Date then time slot for reservation. Then check availability. A pop up
  screen will appear with status i.e whether the date is available or not. In
  the amount calculation section, you can verify the amount against each
  head and total amount to be paid. Once you are sure about it, click on
  next to proceed verify data page.
- Verify the data. (Edit if required).
- After verifying all the data Click on make payment. The application will be redirected for online payment. After successful payment, a confirmation / acknowledgement slip will be generated on booking of Mandap with specified dates. It may be kept for all future reference.
- A confirmation message and email will be received by you after successful booking.

#### > Steps for cancelling the booking seats.

- Login into the system.
- Click on "View Status of Application" then "Track Application Status".
   Enter the application reference number or select the date on which you have applied for reservation. Click on get data. It will show your application status.
- Click on "Waiting for Applicant Response" to cancel the reservation.
- A pop up screen will appear where you will get the information on amount deposited at the time of reservation and amount to be refund after cancellation .
- Once you sure about it , click on submit.
- A Refund slip will be generated. Keep it for future reference.
- $\circ~$  The amount will be refunded to your account on 8 to 10 working days.

# Screen Shots of Application

|                               | APPLICAT              | TION FORM FOR BHA            | NJAKALA I           | MANDAP BOOKING              |                      |
|-------------------------------|-----------------------|------------------------------|---------------------|-----------------------------|----------------------|
|                               |                       | Applican                     | t Details           |                             |                      |
| Select Type Of Organization * |                       | Applicant Name *             |                     |                             |                      |
| Individual                    | ~                     | TEST CITIZEN                 |                     |                             |                      |
| Mobile Number *               |                       | E-Mail *                     |                     | Father Name *               |                      |
| 222222222                     |                       | j13kar@gmail.com             |                     | SSSSS                       |                      |
| Religion *                    |                       | Please Specify(Religion) *   |                     |                             |                      |
| Others                        | ~                     | Ssssss                       |                     |                             |                      |
|                               |                       | Rooking                      | . Netails           |                             |                      |
| rom Date *                    |                       | To Date *                    | , Dotans            | Time of Reservation *       |                      |
| 20/10/2020                    |                       | 20/10/2020                   |                     | I 10AM to 3PMO 3PM to 10PM  |                      |
| 23/10/2020                    | <b>4</b>              | 23/10/2020                   |                     | O 10AM to 10PM(Whole Day)   |                      |
|                               |                       |                              |                     |                             |                      |
|                               |                       |                              |                     | Check Availability          |                      |
| Programme Type *              |                       | Select Programme Name *      |                     | Premises Reservation *      |                      |
| General                       | ×                     | General Music Programme      |                     | Yes                         | ~                    |
| KENDRAPARA                    | ~                     | Kendrapad                    |                     | 333333                      |                      |
| Amount Calculation            |                       | CHARGESCI                    | TO BE PAID]         |                             |                      |
| Caution Money Auditorium      | Caution Money Premise | es Rental Charges Auditorium | Rental Charge       | es Premises Development Fee |                      |
| 5000                          | 2000                  | 3000                         | 1000                | 2000                        |                      |
| otal Amount(To be paid)       |                       |                              |                     |                             |                      |
| 13000                         |                       |                              |                     |                             |                      |
| ll amount in ₹                |                       |                              |                     |                             |                      |
|                               |                       | Word ver                     | ification           |                             |                      |
|                               |                       | 6762                         | 42                  |                             |                      |
|                               |                       | Please enter the cha         | racters shown above |                             |                      |
|                               |                       | 676242                       |                     |                             |                      |
|                               |                       |                              |                     | 🖹 Draft 🖹 🗎                 | Submit 🙁 Close 😂 Res |
|                               |                       |                              |                     |                             |                      |
|                               |                       | IRAJ Digital India data.     |                     |                             | IDIA                 |
|                               |                       |                              |                     |                             |                      |

## **Edit View of Application**

| Menu                                      | ≡   |                               |                     |                         |                                                       | <b>⊨</b> Them            | es Language          | 👗 🛛 Test Citizen      |  |  |  |  |
|-------------------------------------------|-----|-------------------------------|---------------------|-------------------------|-------------------------------------------------------|--------------------------|----------------------|-----------------------|--|--|--|--|
| 👹 Manage Profile 🗸 🗸                      |     |                               |                     |                         |                                                       |                          |                      |                       |  |  |  |  |
| er Annelu far ann ian                     |     | message.draftRefNote          |                     |                         |                                                       |                          |                      |                       |  |  |  |  |
| Apply for services                        |     |                               |                     |                         |                                                       |                          |                      |                       |  |  |  |  |
| View Status of Application                |     | Applicant Details             |                     |                         | Individual                                            |                          |                      |                       |  |  |  |  |
|                                           |     | Select Type Of Organization : |                     | Individual              |                                                       |                          |                      |                       |  |  |  |  |
| <ul> <li>Messages &amp; Alerts</li> </ul> |     | Applicant Name :              |                     | TEST CITIZEN            |                                                       |                          |                      |                       |  |  |  |  |
|                                           |     | Mobile Number :               |                     | 2222222222              |                                                       |                          |                      |                       |  |  |  |  |
|                                           |     | E-Mail :                      |                     | j13kar@gmail.com        |                                                       |                          |                      |                       |  |  |  |  |
|                                           |     | Father Name :                 |                     | SSSSS                   |                                                       |                          |                      |                       |  |  |  |  |
|                                           |     | Religion :                    |                     | Others                  |                                                       |                          |                      |                       |  |  |  |  |
|                                           |     | Please Specify(Religion):     |                     | Ssssss                  |                                                       |                          |                      |                       |  |  |  |  |
|                                           |     | Booking Details               |                     |                         |                                                       |                          |                      |                       |  |  |  |  |
|                                           |     | From Date :                   |                     | 29/10/2020              |                                                       |                          |                      |                       |  |  |  |  |
|                                           |     | To Date :                     |                     | 29/10/2020              |                                                       |                          |                      |                       |  |  |  |  |
|                                           |     | Time of Reservation :         |                     | 10AM to 3PM             |                                                       |                          |                      |                       |  |  |  |  |
|                                           |     | Programme Type :              |                     | General                 |                                                       |                          |                      |                       |  |  |  |  |
|                                           |     | Select Programme Name :       |                     | General Music Programm  | e                                                     |                          |                      |                       |  |  |  |  |
|                                           |     | Premises Reservation :        |                     | Yes                     |                                                       |                          |                      |                       |  |  |  |  |
|                                           |     | ADDRESS FOR COMMUNICATION     |                     |                         |                                                       |                          |                      |                       |  |  |  |  |
|                                           |     | District :                    |                     | KENDRAPARA              |                                                       |                          |                      |                       |  |  |  |  |
|                                           |     | Address :                     |                     | Kendrapad               |                                                       |                          |                      |                       |  |  |  |  |
|                                           |     | PIN :                         |                     | 333333                  |                                                       |                          |                      |                       |  |  |  |  |
|                                           |     | CHARGES(TO BE PAID)           |                     |                         |                                                       |                          |                      |                       |  |  |  |  |
|                                           |     | Amount Calculation            |                     |                         |                                                       |                          |                      |                       |  |  |  |  |
|                                           |     | Caution Money Auditorium      | Caution Money Pr    | emises                  | Rental Charges Auditorium                             | Rental Charges Premises  | Development Fee      |                       |  |  |  |  |
|                                           |     | 5000                          | 2000                |                         | 3000                                                  | 1000                     | 2000                 |                       |  |  |  |  |
|                                           |     | Total Amount(To be paid) :    |                     | 13000                   |                                                       |                          |                      |                       |  |  |  |  |
|                                           |     |                               |                     |                         |                                                       |                          |                      |                       |  |  |  |  |
|                                           | ſ   | Additional Details            |                     |                         |                                                       |                          |                      |                       |  |  |  |  |
|                                           |     |                               |                     |                         |                                                       |                          |                      |                       |  |  |  |  |
|                                           |     | Apply to the Onice            |                     | ODIA LANGUAGE, LITERAI  | IORE & COLFORE DEPARTMENT (STATE)                     |                          |                      |                       |  |  |  |  |
|                                           |     |                               |                     |                         |                                                       |                          |                      |                       |  |  |  |  |
|                                           |     | Draft Reference No :          |                     | Draft_RESBKM/2020/001   | 102                                                   |                          |                      |                       |  |  |  |  |
|                                           | 3:  | 1/7/2020 08:36:12 IST         |                     |                         |                                                       |                          | http://serviceonl    | line.gov.in/configure |  |  |  |  |
|                                           | I C |                               |                     |                         | Make Payment                                          | Z Edit Cancel C Click be | re to initiate new a | application           |  |  |  |  |
|                                           | -   |                               |                     |                         | ( Make ray ment                                       |                          |                      | sppacedon             |  |  |  |  |
|                                           |     |                               |                     |                         | . data cov 📖 Linda                                    | 📽 a                      |                      |                       |  |  |  |  |
|                                           |     | MINIS                         | COVERVMENT OF INDIA | ATI RAJ                 | Gree Gevennerer Bats (000) Praferer Inda              |                          | A                    |                       |  |  |  |  |
|                                           |     |                               |                     | Site is technically des | signed, hosted and maintained by National Informatics | Centre                   |                      |                       |  |  |  |  |

## **Booking Slip**

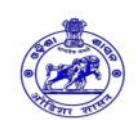

Government of Odisha Odia Language Literature & Culture Department Bhanjakala Mandap Booking Slip

|                                                                                                    |            | FORM OF AC                                                                                | KNOWLE          | DGEMEN                                                           | т                            |                                    |                    |  |  |
|----------------------------------------------------------------------------------------------------|------------|-------------------------------------------------------------------------------------------|-----------------|------------------------------------------------------------------|------------------------------|------------------------------------|--------------------|--|--|
| SINo                                                                                                    |            |                                                                                           |                 |                                                                  | Details                      |                                    |                    |  |  |
| 1. Name of the Designated Officer and Office Ad                                                                                | dress      | Deputy Director                                                                           | , Culture       |                                                                  |                              |                                    |                    |  |  |
| 2. Name and Address of Applicant                                                                                               |            | District: ANUGUL Pin: 754698Some Address Some Addresssome Addresssome Addresssome Address |                 |                                                                  |                              |                                    |                    |  |  |
| 3. No and Date of receiving application in the off<br>Designation Officer                                                      | ce of      | RESBKM/2020/00112 02/08/2020                                                              |                 |                                                                  |                              |                                    |                    |  |  |
| 4. Name of The Service for Which the application<br>given                                                                      | n is       | Reservation                                                                               | of Bhanj        | akala M                                                          | andap                        |                                    |                    |  |  |
| <ol> <li>Particulars of the Documents which are esserectiving service but are not enclosed with the<br/>application</li> </ol> | ntial for  | NA                                                                                        |                 |                                                                  |                              |                                    |                    |  |  |
| 6. Last Date of the given time limit 02/08/2020                                                                                |            |                                                                                           |                 |                                                                  |                              |                                    |                    |  |  |
|                                                                                                    |            | Boo                                                                                       | king Detail     | s                                                                |                              |                                    |                    |  |  |
| Booking No.                                                                                                    | RESE       | KM/2020/00112                                                                             |                 | Booking                                                          | Date                         | 02/08/2020                         |                    |  |  |
| Booking (From) Date                                                                                                    | 21/08      | 2020                                                                                      |                 | Booking                                                          | (To) Date                    | 02/08/2020<br>22/08/2020           |                    |  |  |
| Booking Type                                                                                                    | Organ      | lization                                                                                  |                 | Organiza                                                         | tion Name                    | SOME NAME                          |                    |  |  |
|                                                                                                    |            |                                                                                           |                 | Time of Reservation                                              |                              | 10AM to 3PM                        |                    |  |  |
| Programme Type                                                                                                    | Gene       | ral                                                                                       |                 | Premise                                                          | s Reservation                | Yes                                |                    |  |  |
| Mobile No.                                                                                                    | 9437       | 132149                                                                                    |                 | Email Id                                                         |                              | j123kar@gmail.com                  |                    |  |  |
| Total Amount Paid                                                                                                    | ₹26        | 6000                                                                                      |                 | Transaction Details                                              |                              | Transaction number : 3588418328613 |                    |  |  |
|                                                                                                    | S.<br>No.  | Caution Money<br>Auditorium                                                               | Caution<br>Prem | Money<br>ises                                                    | Rental Charges<br>Auditorium | Rental Charges<br>Premises         | Development<br>Fee |  |  |
|                                                                                                    | 1.         | 10000                                                                                     | 400             | 00                                                               | 6000                         | 2000                               | 4000               |  |  |
| Place:- ANUGUL<br>Date:- 02/08/2020                                                                                            | - Pacing   |                                                                                           |                 | Signature of Receiving Officer<br>Name and Designation with Seal |                              |                                    |                    |  |  |
| This is a system generated acknowledgement and does<br>Note:-<br>a. Booking is not transferable.                               | not requir | e any signatury. Applicant                                                                | can take the p  | rint out in 'C                                                   | itizen Section' on 'https:// | www.serviceonline.gov.             | in'.               |  |  |

## **Cancellation Page**

| Servic<br>Metadata-based integrat | BEPLU<br>ted eService Deliver | Status of Application                        |                                                                                                    |                                                | ×          |                         |
|-----------------------------------|-------------------------------|----------------------------------------------|----------------------------------------------------------------------------------------------------|------------------------------------------------|------------|-------------------------|
|                                   | =                             | Do you want to cancel your Mandap Booking? * | Yes                                                                                                    |                                                | Themes     | Language 🤱 Test Citizen |
|                                   |                               | Total Amount Paid (₹)                        | 28500                                                                                                    |                                                |            |                         |
|                                   |                               | Deductions (₹)                               | 1350                                                                                                    |                                                |            |                         |
|                                   |                               | Refunded Amount (₹)                          | 27150                                                                                                    |                                                |            |                         |
|                                   |                               | Cancellation Details From Date               | To Date                                                                                                    |                                                |            | 🖺 Get Data              |
|                                   | SNo                           | 29/10/2020                                   | 29/10/2020                                                                                                    |                                                | Date       |                         |
|                                   | 4                             | Programme Type                               | Premises Reservation                                                                                                    |                                                | 09/2020    |                         |
|                                   | 8                             | General                                      | Yes                                                                                                    |                                                | ×          |                         |
|                                   | 1                             |                                              |                                                                                                    | Clos                                           | æ          |                         |
|                                   | 7                             |                                              |                                                                                                    | _                                              |            |                         |
|                                   | 2                             | Issue Of New Contractor License              | INCL/2020/00019                                                                                                    | 31/07/2020                                     | NA         |                         |
|                                   | 6                             | Issuance of Scheduled Tribe Certificate      | E-STO/2020/00031                                                                                                    | 31/07/2020                                     | 03/09/2020 |                         |
|                                   | 3                             | Issuance of Scheduled Caste Certificate      | E-SCO/2020/00064                                                                                                    | 31/07/2020                                     | 03/09/2020 |                         |
|                                   | 5                             | Issuance of Scheduled Tribe Certificate      | E-STO/2020/00032                                                                                                    | 31/07/2020                                     | 03/09/2020 |                         |
|                                   | 9                             | Reservation of Ravindra Mandap               | RESRM/2020/00325                                                                                                    | 31/07/2020                                     | 05/08/2020 |                         |
|                                   |                               | MINISTRY OF PARCENNATI RAJ                   | Ignal India<br>Concernence of the Concernence of the | Informatics Centre<br>nistry of Panchayati Raj |            |                         |

#### **Cancellation Slip**

| <b>★ →</b> 1 of 1   |                                                                                                    | — 🕂 Automatic Z                                      | oom ÷                                        |                        |                 | 2 e I |
|---------------------|----------------------------------------------------------------------------------------------------|------------------------------------------------------|----------------------------------------------|------------------------|-----------------|-------|
|                     | Government of Odisha<br>Odia Language Literature & Culture Department<br>Bhanjakala Mandap Booking Cancellation Slip |                                                      |                                              |                        |                 |       |
|                     |                                                                                                    | Cancellation & Refu                                  | nd Details                                   |                        |                 |       |
| tura fura fura fura | Booking No.                                                                                                    | RESBKM/2020/00087                                    | Booking Cancelled By                         | Applicant              | E u Gali E u di |       |
|                     | Booking Date                                                                                                    | 31/07/2020                                           | Cancellation Date                            | 31/07/2020             |                 |       |
|                     | Booking (From) Date                                                                                                  | 29/10/2020                                           | Booking (To) Date                            | 29/10/2020             |                 |       |
|                     | Applicant Name                                                                                                    | TEST CITIZEN                                         | Premises Reservation                         | Yes                    |                 |       |
|                     | Amount Paid at the time of Booking $(\mathbf{R})$                                                                    | 13000                                                |                                              |                        |                 |       |
|                     | Deductions (₹)                                                                                                    | 400                                                  |                                              |                        |                 |       |
|                     | Refunded Amount (₹)                                                                                                  | 12600                                                |                                              |                        | 문서 당신 문서        |       |
|                     |                                                                                                    |                                                      |                                              |                        |                 |       |
|                     | This is a system generated ac<br>take the print out in 'Citizen Se                                                   | knowledgement and doe<br>action' on 'https://www.sei | s not require any sig<br>viceonline.gov.in'. | gnature. Applicant can |                 |       |